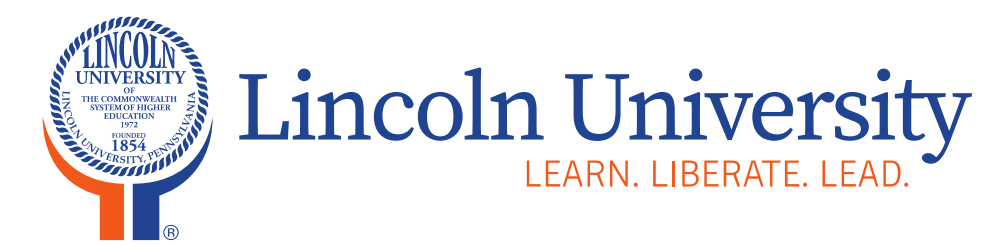

www.lincoln.edu

Purchasing Department Lincoln Hall, Room 403C 484-365-7240

### **Amazon Business**

www.amazon.com

# amazon BUSINESS

**Mission:** Lincoln University, the nation's first degree-granting Historically Black College & University (HBCU), educates and empowers students to lead their communities and change the world.

### Login Page

amazon business

Lincoln University LEARN. LIBERATE. LEAD.

2 BUSINESS DETAILS

3 FINISH

www.lincoln.edu

#### Sign in to get started

1 ACCOUNT CREATION

Email or mobile phone number

jciabattoni@lincoln.edu

Password Forgot your password?

••••••

Sign in

By continuing, you agree to Amazon's Conditions of Use and Privacy Notice.

🗌 Keep me signed in. Details 🔻

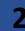

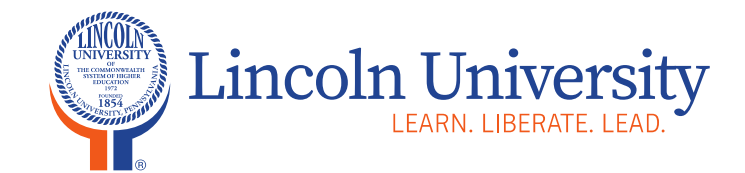

www.lincoln.edu

### Home Page

#### Enter the item you are looking for in this search bar

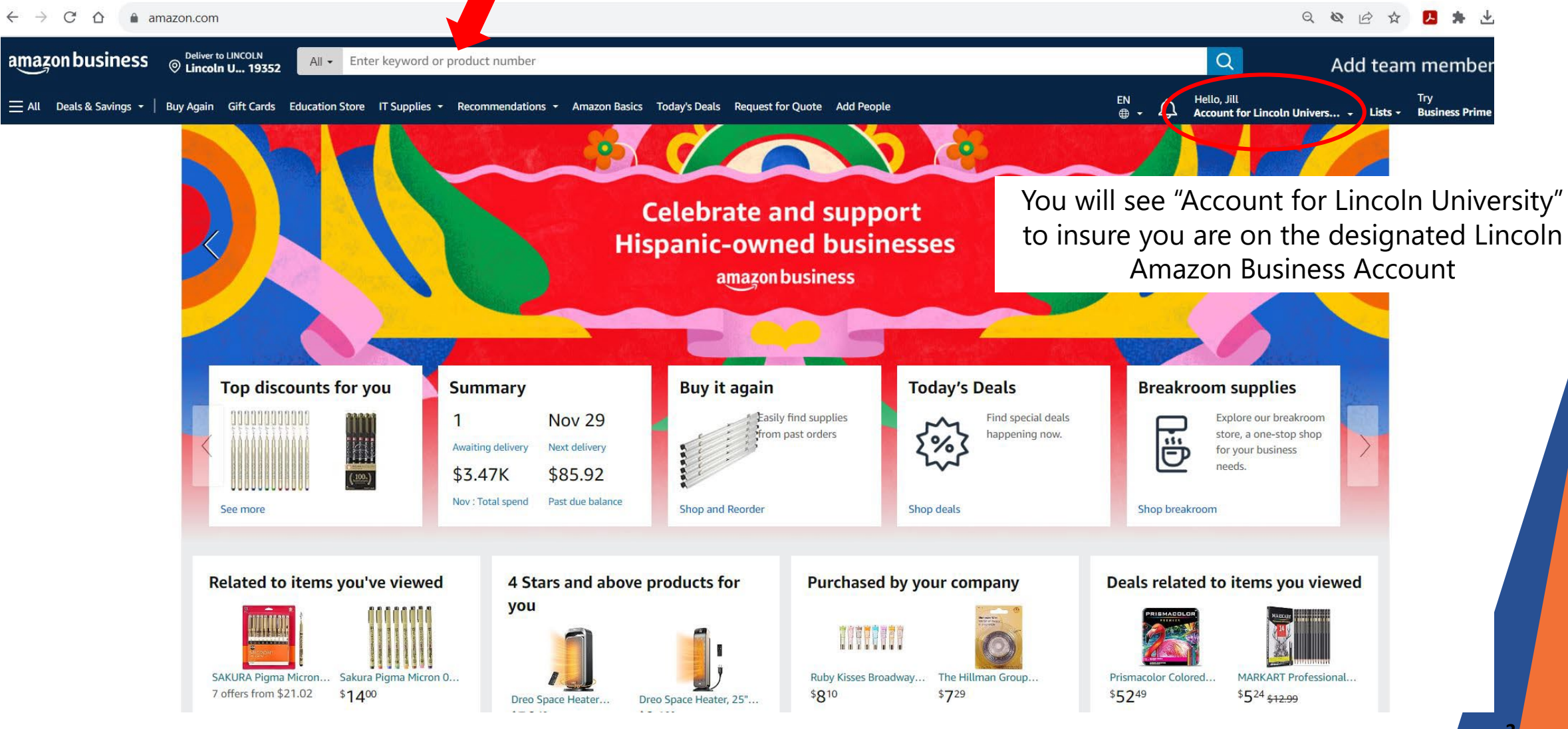

### **Item Search**

amazon business O Lincoln U... 19352 All - space heater

E All Deals & Savings - | Buy Again Gift Cards Education Store IT Supplies - Recommendations - Amazon Basics Today's Deals Request for Quote Add People

**Recommendations for you** 

\*\*\*\*\*\* ~ 610

Jorime

Results

Sponsored @

AM

\$2999 List: \$49.99

shipped by Amazon

Save 5% with coupon

her details may vary

Dreo Space Heater, Portable Electric

Thermostat, Digital Display, 1-12H

Timer, Eco Mode and Fan Mode,...

elivery Wed, Dec 13 on \$35

ed by Amazon

Heaters for Indoor Use with

\*\*\*\*\*\* ~ 2,877

Limited time deal

\$31<sup>99</sup> List: \$30.99

Quick view >

1-48 of over 2,000 results for "space heater"

Eligible for Free Shipping Free Shipping by Amazon Get FREE Shipping on eligible orders shipped by Amazon

**Delivery Day** Get It by Tomorrow

Seller Type Business Seller

Department

Indoor Space Heaters Indoor Electric Space Heaters

#### **Customer Reviews** 4 4 4 2 & Up 1 & Up

\*\*\*\*\*\*\* & Up ★☆☆☆☆ & Up

Brands Lasko Dreo Amazon Basics BLACK+DECKER Govee Honeywell De'Longhi

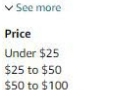

\$100 to \$200 \$200 & Above \$ Min \$ Max

Go

Deals & Discounts

All Discounts Today's Deals

Special Features

Cool Touch Exterior Adjustable Height Adjustable Speed Adjustable Temperature Bladeless Child Lock

Digital Display ✓ See more

Heating Method Convection Forced Air Radiant

Space Heater Type

Ceramic Fan & Forced Air Radiant & Infrared

**BTU Output** 4,999 & Under 5,000 to 9,999

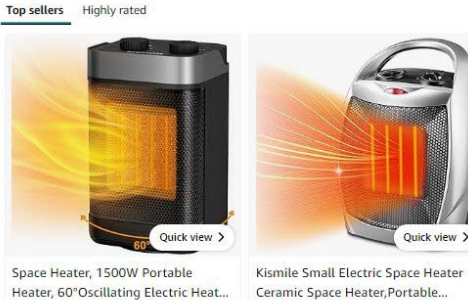

Ceramic Space Heater, Portable... \*\*\*\*\* - 6,461

> \$2699 List: \$29.99 Save \$7.00 with coupon **v**prime

product size and color.

Remo

with

nited time deal

3999 List: \$49.99

FREE delivery Mon, Dec 4

4+ stars for remote control

FREE delivery Mon, Dec 4 on \$35 of items shipped by Amazon Or fastest delivery Overnight 7 AM - 11 Or fastest delivery Tomorrow, Nov 30 More Buying Choices \$23.99 (7 used & new offers)

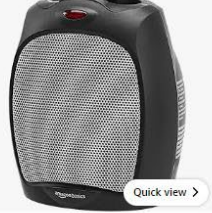

\$19<sup>25</sup> Typical: \$25.17

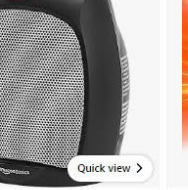

Amazon Basics 1500W Ceramic

Quick view >

Personal Heater with Adjustable..

\$2499

FREE delivery Mon, Dec 4 on \$35 of items shipped by Amazon Or fastest delivery Tomorrow, Nov 30

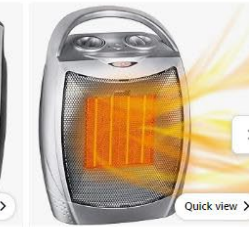

GiveBest Portable Electric Space Heater with Thermostat,... \*\*\*\*\* 79,196

\$3195 List: \$59.99

EN Hello, Jill

FREE delivery Mon, Dec 4 on \$35 of items shipped by Amazon More Buying Choices \$29.43 (13 used & new offers)

Sponsored ( Dreo Space Heater, Portable Electric Heaters for Indoor Use, 70° Oscillation, 12H Timer, Quiet PTC Ceramic Heating with Thermostat,...

#### \*\*\*\*\*\*\*\*\*\*\*\*\*\*\*\*\* Limited time deal

\$5999 List: \$74.99 FREE delivery Mon, Dec 4 Or fastest delivery Tomorrow, Nov 30

4+ stars for remote control

Quick view >

\*\*\*\*\* \* 79,196 \$31<sup>95</sup> List: \$59.99 46% savings included for business

vprime FREE delivery Mon, Dec 4 on \$35 of items shipped by Amazon More Buying Choices \$29.43 (13 used & new offers)

#### Select your item

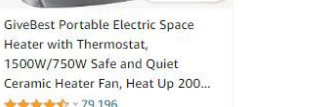

Quick view >

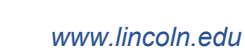

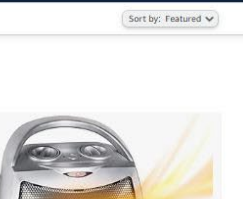

Add team members **>** Try - Lists - Business Prime -

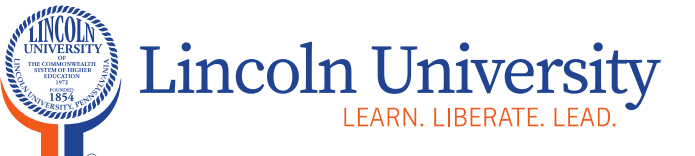

√prime FREE delivery Mon, Dec 4 on \$35 of items FREE delivery Mon, Dec 4 on \$35 of items shipped by Amazon Or fastest delivery Fri, Dec 1

Quick view >

Dreo Spice Heaters for Indoor Use.

70°Oscillating Portable Heater With

Or fastest delivery Today 10 AM - 3 PM

. 1500W PTC Electric Heater

nermostat, Fast Safety Heat, ...

Sponsored 🕤

\*\*\*\*\* 547

\$4998 List: \$49.99

Save 2% on 2+ units

0

FREE delivery Mon, Dec 4

GoveeLife Smart Space Heater,

1500W Fast Electric Heater for

Indoor Use with Thermostat, Wi-Fi

App & Voice Remote Control, Small..

Or fastest delivery Tomorrow, Nov 30

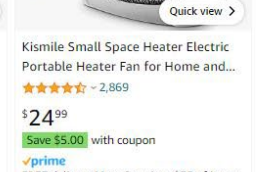

46% savings included for business

### **Placing Orders**

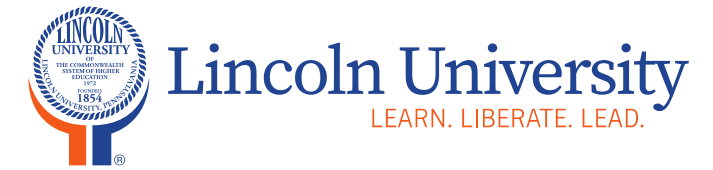

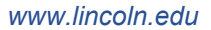

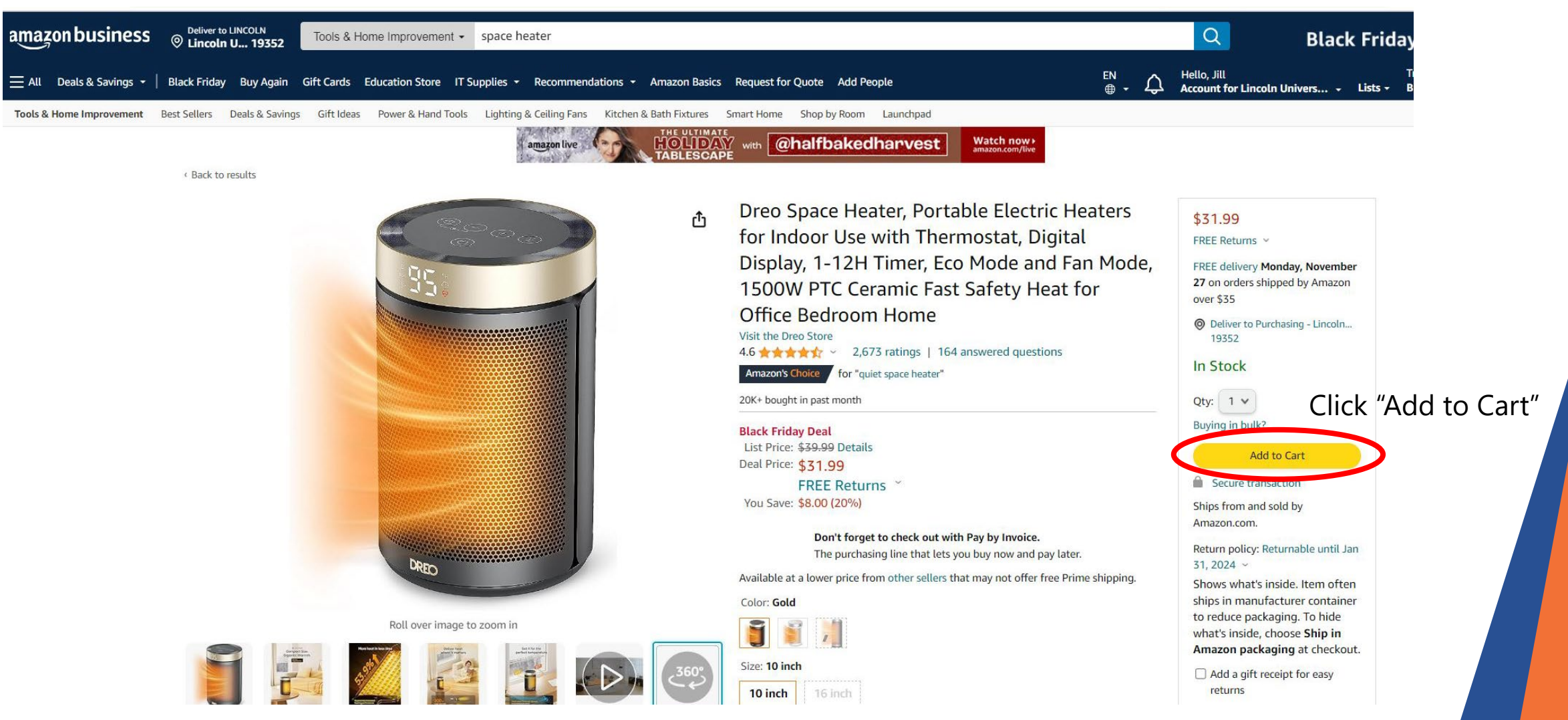

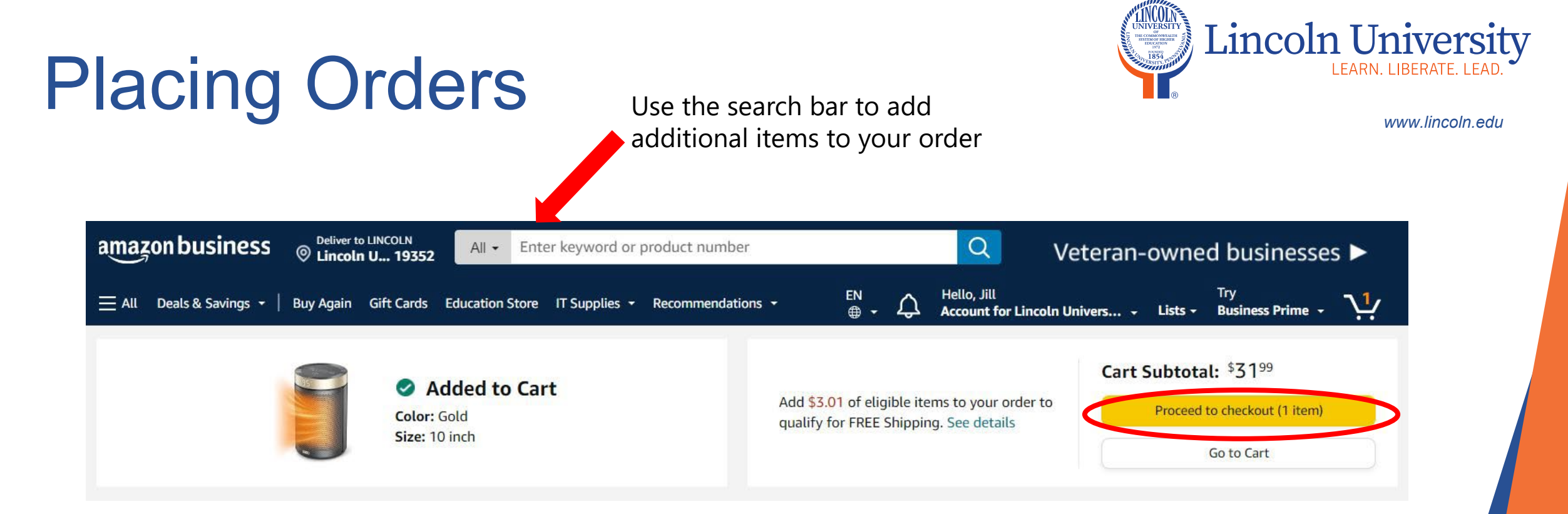

When you have completed your order click "Proceed to checkout"

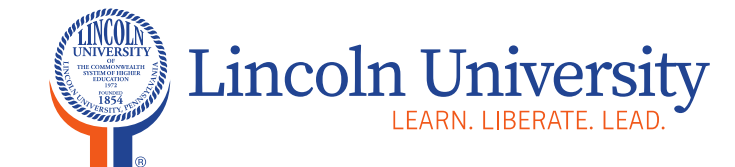

www.lincoln.edu

#### Choose a group Learn more ~

| Your groups                                                                            | Addresses | Payment methods |
|----------------------------------------------------------------------------------------|-----------|-----------------|
| Facilities<br>Lincoln University of the Commonwealth of Pennsylvania                   | Shared    | Shared          |
| Finance<br>Lincoln University of the Commonwealth of Pennsylvania / Fisc<br>al Affairs | Shared    | Shared          |

If you order for more than one group select the group you are placing this order for and click "Choose this group"

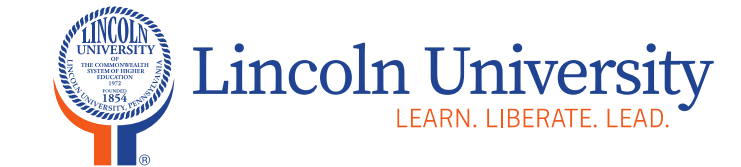

www.lincoln.edu

#### 2 Business order information

| notes (i) -                             |                                                | Please |
|-----------------------------------------|------------------------------------------------|--------|
| PO number (optional)                    | If you have multiple BPOs listed               |        |
| B0001570                                | select the corresponding BPO<br>for this order |        |
| Blanket PO names:                       |                                                |        |
|                                         |                                                |        |
| Comments for approver (opti             | onal)                                          |        |
|                                         | /<br>cters left                                |        |
| 100 chara                               |                                                |        |
| 100 chara<br>dd an additional approver? |                                                |        |

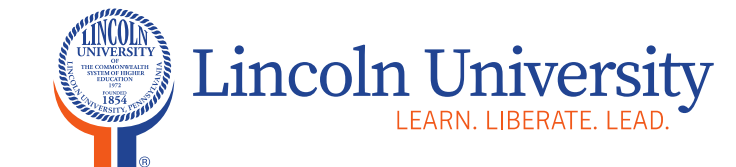

www.lincoln.edu

#### 3 Choose a shipping address

| If your hours ever change at an address, click <b>Edit delivery preferences</b> to update them.                                                                            | Please use the requisitioners                     |
|----------------------------------------------------------------------------------------------------|---------------------------------------------------|
| the set this order need to be delivered to a recipient other than the name in your address book?                                                                           | name to insure to<br>order is delivered<br>to you |
| INCOLN UNIVERSITY RECEIVING DEPARTMENT, 1570 BALTIMORE PIKE, LINCOLN UNIVERSITY, PA, 19352-9141, United States, Phone: 4843657230 Edit address   Edit delivery preferences |                                                   |
|                                                                                                    |                                                   |
| + Add a new address                                                                                                    |                                                   |

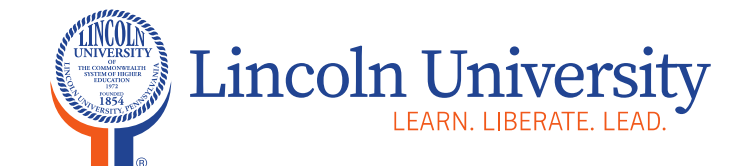

www.lincoln.edu

#### 4 Choose a payment method

Did you know your organization is setup to use Pay by Invoice? Select Pay by Invoice at checkout to buy now and pay later with no interest or fees.

#### Facilities line of credit

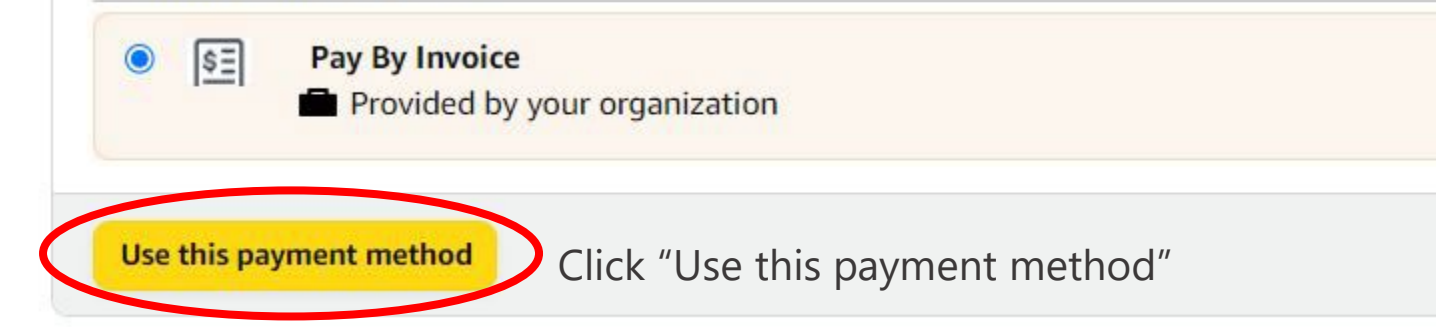

#### Please Note

5 Review items and shipping

#### Your order requires approval

- You can place the order but please note that it may not comply with your organization buying policies View admin notes (1) ~
- To add comments for your approver or to add an approver, go to the Business order information step

#### There are 2 important messages about your order.

- ✓ If your hours ever change at an address, click Edit delivery preferen...
- ✓ If tax exemption is applied to this order, you acknowledge your tax exemption...

#### Estimated Delivery: Depends on Approval For example, if approved now: Monday, Dec. 4 Items shipped from Amazon.com

Dreo Space Heater, Portable Electric Heaters for Indoor Use with Thermostat, Digital Display, 1-12H Timer, Eco Mode and Fan Mode, 1500W PTC Ceramic Fast Safety Heat for Office Bedroom Home \$31.99 & FREE Returns ~ Qty: 1 ~

Choose a delivery option: Monday, Dec. 4 \$6.99 - Shipping Submit order for approval Prolacing your order, you agree to the Amazon Business Accounts Terms and Conditions and Amazon's privacy notice.

## Order Summary Items: \$31.99 Shipping & handling: \$6.99 Total before tax: \$38.98 Estimated tax to be collected: \$0.00

\$38.98

How are shipping costs calculated? Why didn't I qualify for free shipping?

Order total:

Click "Submit order for approval" You can submit using either button at the bottom or to the right

Item arrives in packaging that shows what's inside. To hide it, choose Ship in Amazon packaging.

Ship in Amazon packaging
Tax Exemption Applied. Remove

Sold by: Amazon.com Services LLC

Add gift options

Submit order for approval By playing your order, you agree to the Amazon Business Accounts Terms and Conditions and Amazon's privacy notice. Lincoln University

LEARN, LIBERATE, LEAD

### **Submitted Order**

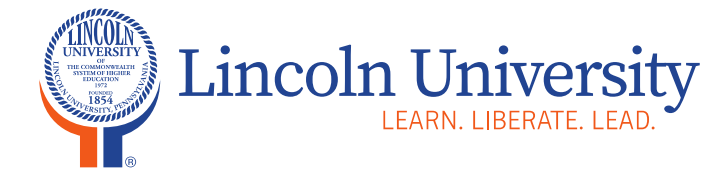

www.lincoln.edu

# Your order has been submitted for approval. Note: Your order is pending and has been sent to your approver for review.

1) Pending Purchasing (Lincoln University of the Commonwealth of Pennsylvania) approval.

Confirmation will be sent to your email.

Shipping to JILL CIABATTONI, RECEIVING DEPARTMENT, 1570 BALTIMORE PIKE, LINCOLN UNIVERSITY, PA, 19352-9141, United States

Depends on Approval

For example, if approved now: Monday, Dec. 4

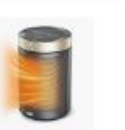

**Business order information** 

• B0001570

### Submitted Order Email Sent to Requisitioner

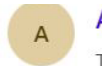

Amazon.com <auto-confirm@amazon.com> To: Jill Ciabattoni

#### amazon business

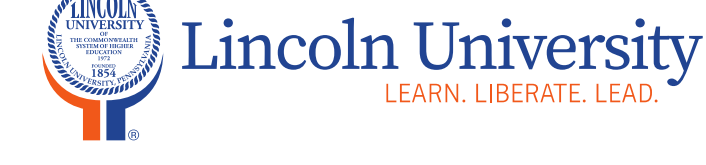

www.lincoln.edu

13

Order submitted for approval Order #111-3483438-1243444 PO# B0001570

PA

(::)

5

Your

Account Amazon.com

Your BPO # will be included on your email here.

#### Hello Jill Ciabattoni,

Thank you for shopping with us. We'll send a confirmation once your order has been approved by your business. Your order details are indicated below. If you would like to view the status of your order or make any changes to it, please visit Your Orders on Amazon.com.

This order is placed on behalf of Lincoln University of the Commonwealth of Pennsylvania.

| Your estimated delivery date is:<br>Monday, December 4(depending on<br>approval) | Your order will be sent to<br>JILL CIABATTONI<br>LINCOLN UNIVERSITY |
|----------------------------------------------------------------------------------|---------------------------------------------------------------------|
| Your shipping speed:<br>Standard Shipping                                        | United States                                                       |
| Order Details                                                                    |                                                                     |

Order Details Order #111-3483438-1243444 Placed on today, November 28

This is an estimate. The sooner it is approved the closes to this date it will arrive.

### Approval Order Email Sent to Approver

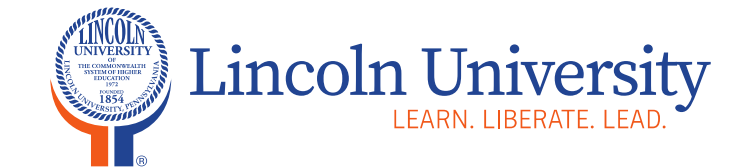

www.lincoln.edu

| amazon busi                                                             | iness                                                                                                    |                       |
|-------------------------------------------------------------------------|----------------------------------------------------------------------------------------------------|-----------------------|
| 0                                                                       | Approval required                                                                                                    |                       |
| Clifton Crawford:                                                       |                                                                                                    |                       |
| Jill Ciabattoni submitte<br>the Commonwealth of                         | ted an order requisition on November 28, 2023 for Purchasing (Lincoln University of f Pennsylvania). Order details are below.                                                                                       |                       |
|                                                                         |                                                                                                    | Click on "American or |
|                                                                         | Approve or reject this order                                                                                                    | reject this order"    |
| Order Summ                                                              | Approve or reject this order                                                                                                    | reject this order"    |
| Order Summ                                                              | Approve or reject this order                                                                                                    | reject this order"    |
| Order Summ<br>Order Number<br>Placed by                                 | Approve or reject this order                                                                                                    | reject this order"    |
| Order Summ<br>Order Number<br>Placed by<br>Deliver to                   | Approve or reject this order<br>TATY<br>111-3483438-1243444<br>Jill Ciabattoni on November 28, 2023<br>JILL CIABATTONI<br>RECEIVING DEPARTMENT<br>1570 BALTIMORE PIKE<br>LINCOLN UNIVERSITY, PA 19352-9141, US      | reject this order"    |
| Order Summ<br>Order Number<br>Placed by<br>Deliver to<br>Items in Order | Approve or reject this order<br>TATY<br>111-3483438-1243444<br>Jill Ciabattoni on November 28, 2023<br>JILL CIABATTONI<br>RECEIVING DEPARTMENT<br>1570 BALTIMORE PIKE<br>LINCOLN UNIVERSITY, PA 19352-9141, US<br>1 | reject this order"    |

#### Items in Order

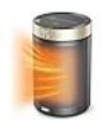

Dreo Space Heater, Portable Electric Heaters for Indoor Use with Thermostat, Digital Display, 1-12H Timer, Eco Mode and Fan Mode, 1500W PTC Ceramic Fast Safety Heat for Office Bedroom Home \$31.99 | Qty: 1

### Information on Your Orders

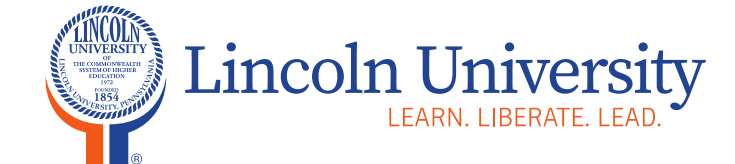

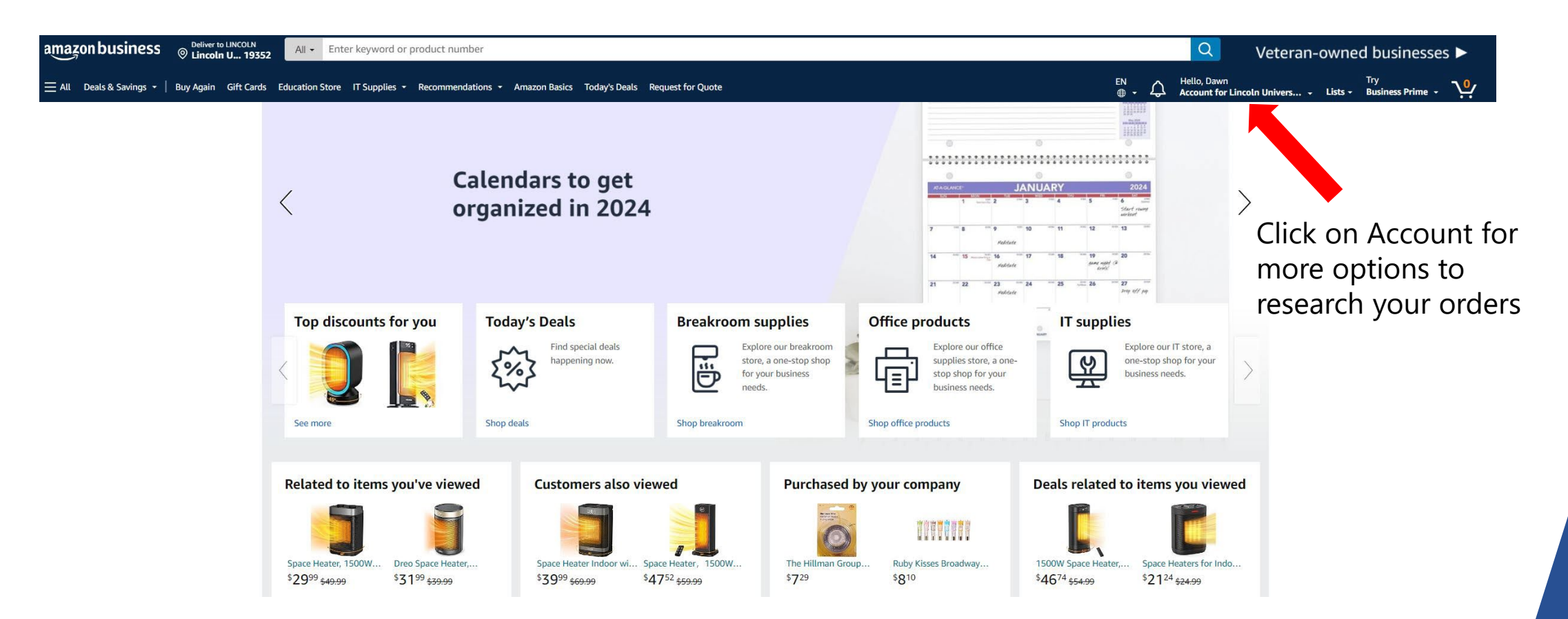

### Information on Your Orders

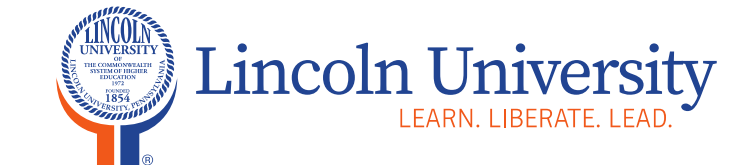

| Your business<br>Manage your profile |                                        | Click on "Your Orders"<br>to track, return, or | 1                  |                                                         |  |
|--------------------------------------|----------------------------------------|------------------------------------------------|--------------------|---------------------------------------------------------|--|
| Your Orders<br>Track, return, or bu  | uy things again                        | <ul><li>buy things again</li></ul>             | 8                  | Login & security<br>Edit login, name, and mobile number |  |
| S Your Paymen<br>Manage payment      | <b>ts</b><br>methods and settings, vie | w balances and offers                          | (s)                | Gift cards<br>View balance or redeem a card             |  |
| Your Lists<br>View, modify, and      | share your lists, or create            | new ones                                       | Busine<br>Learn me | ess Prime<br>ore or manage your membership              |  |
| Message Cent<br>View your Amazon     | ter<br>1 messages                      |                                                |                    | Your Addresses<br>Add, edit, or remove addresses.       |  |
| Your Interact<br>Track, update and   | ions<br>resolve procurement issue      | es                                             |                    |                                                         |  |

### **Tracking or Returning Orders**

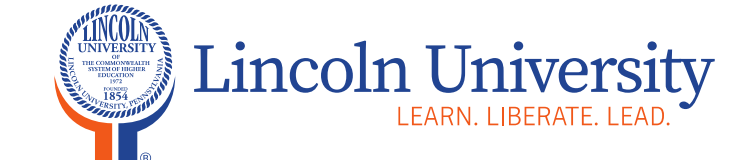

www.lincoln.edu

#### Your Account > Your Orders

| Your Orders                                                                                  |                                    | <b>Q</b> Search all orders          | Search Orders                                                               | 3                      |
|----------------------------------------------------------------------------------------------|------------------------------------|-------------------------------------|-----------------------------------------------------------------------------|------------------------|
| View Your Orders: Paid by Lincoln University of the Comm $oldsymbol{ u}$                     | Orders B                           | uy Again Not Yet Shipped            | Digital Orders Local Store Orders                                           |                        |
| Cancelled Orders                                                                             |                                    |                                     |                                                                             |                        |
| 1 order placed in 2023 V                                                                     |                                    |                                     |                                                                             |                        |
| ORDER PLACED SHIP TO PL<br>October 24, 2023 David Gulick (DH308) D<br>~ Fa                   | ACED BY<br>awn Reif ~<br>acilities | TOTAL<br>\$144.36                   | PO# P0005420<br>ORDER # 111-5739765-5823401<br>View order details Invoice ~ |                        |
| <b>Delivered Oct 30, 2023</b><br>Your package was left in the mail room.<br>Signed by: Kelly |                                    |                                     | Track package                                                               | Click on Track Package |
| HONDERSON 30 Ft Retractable Ext                                                              | tension Cord Ree                   | l, 16/3 SJTW Power Cord with 3      | Print packing slip                                                          |                        |
| Metal Plate, UL Listed,Black                                                                 | iount, TO Amp Ci                   | ircuit breaker, Aujustable Stopper, | Return or replace items                                                     | Click to return or     |
| A Return eligible through Nov 29, 2023                                                       |                                    |                                     | Share gift receipt                                                          | replace items          |
| Business Price                                                                               |                                    |                                     | Leave seller feedback                                                       |                        |
| Buy it again                                                                                 |                                    |                                     | Write a product review                                                      |                        |

### Track Package

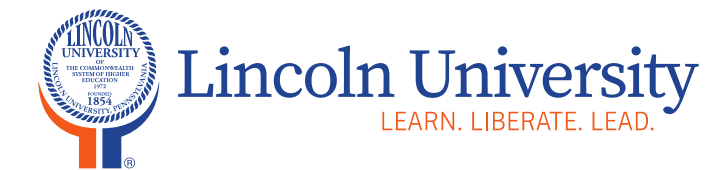

| Delivered October 30                                     | See all orders |
|----------------------------------------------------------|----------------|
| Your package was left in the mail room. Signed by: Kelly |                |
|                                                          |                |
| Delivery by Amazon                                       |                |
| See all updates                                          |                |
| Return or replace items                                  | Buy again      |
| Address info                                             |                |
| David Gulick (DH308)                                     |                |
| LINCOLN UNIVERSITY, PA                                   |                |
| (Addross hiddon for privacy)                             |                |

### **Return or Replace Items**

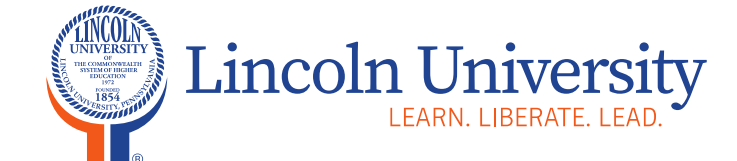

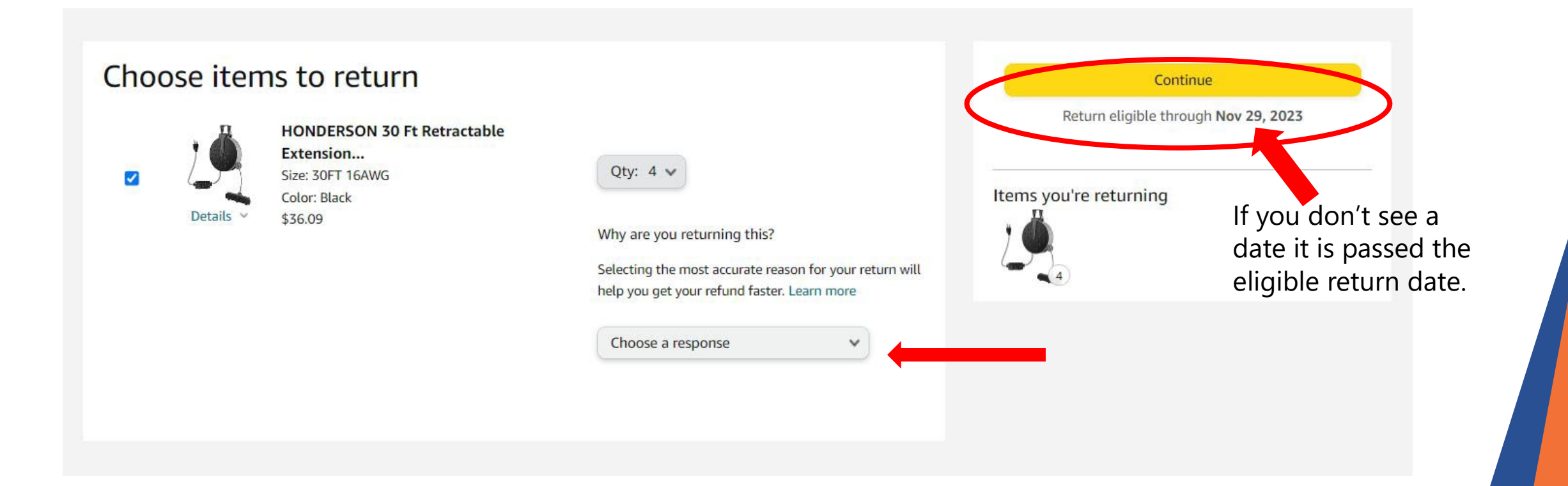

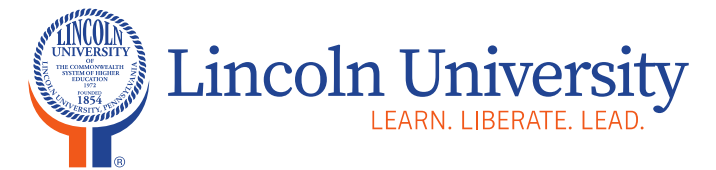

### **Tracking Budget**

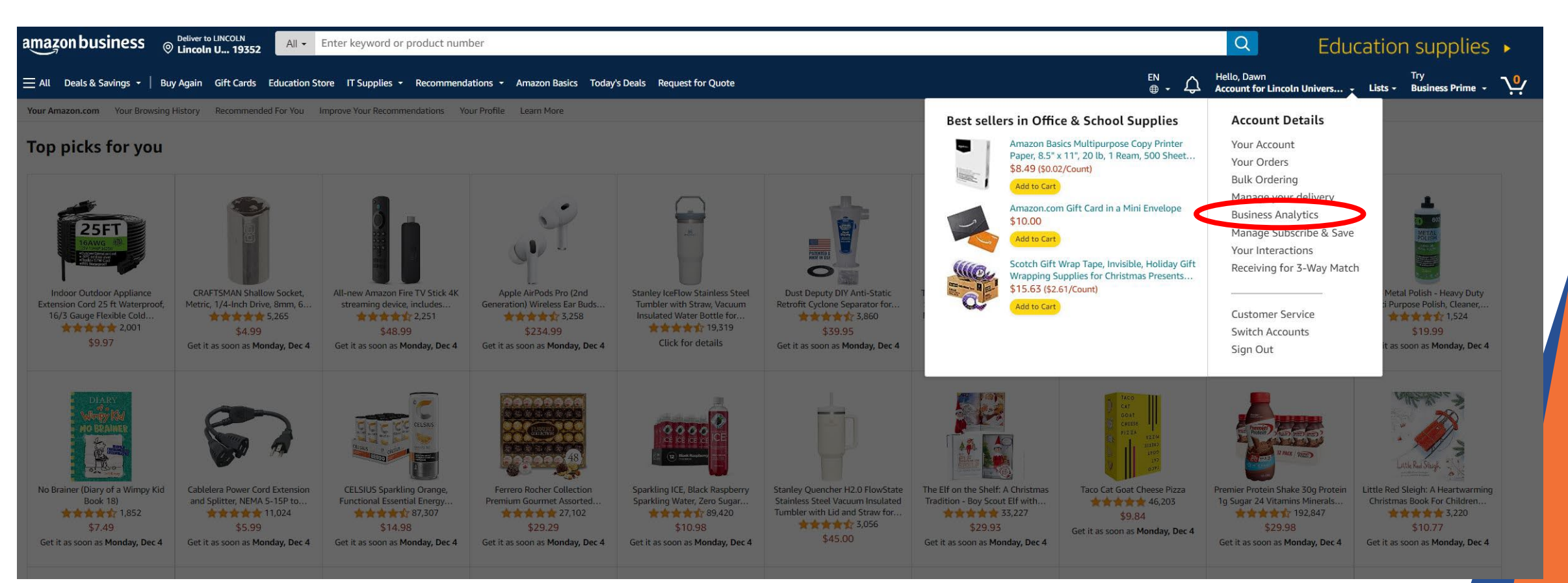

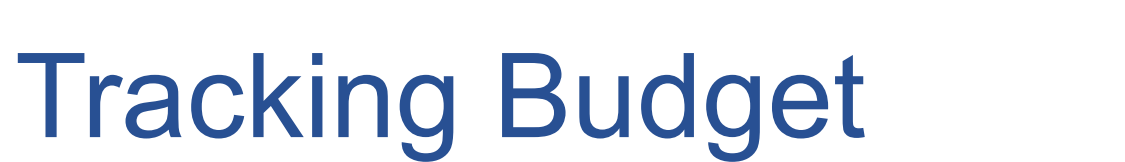

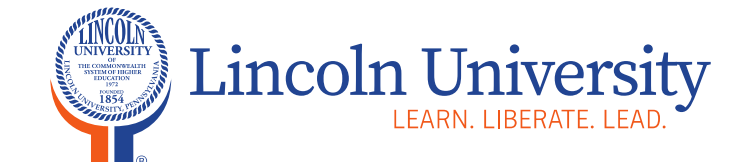

www.lincoln.edu

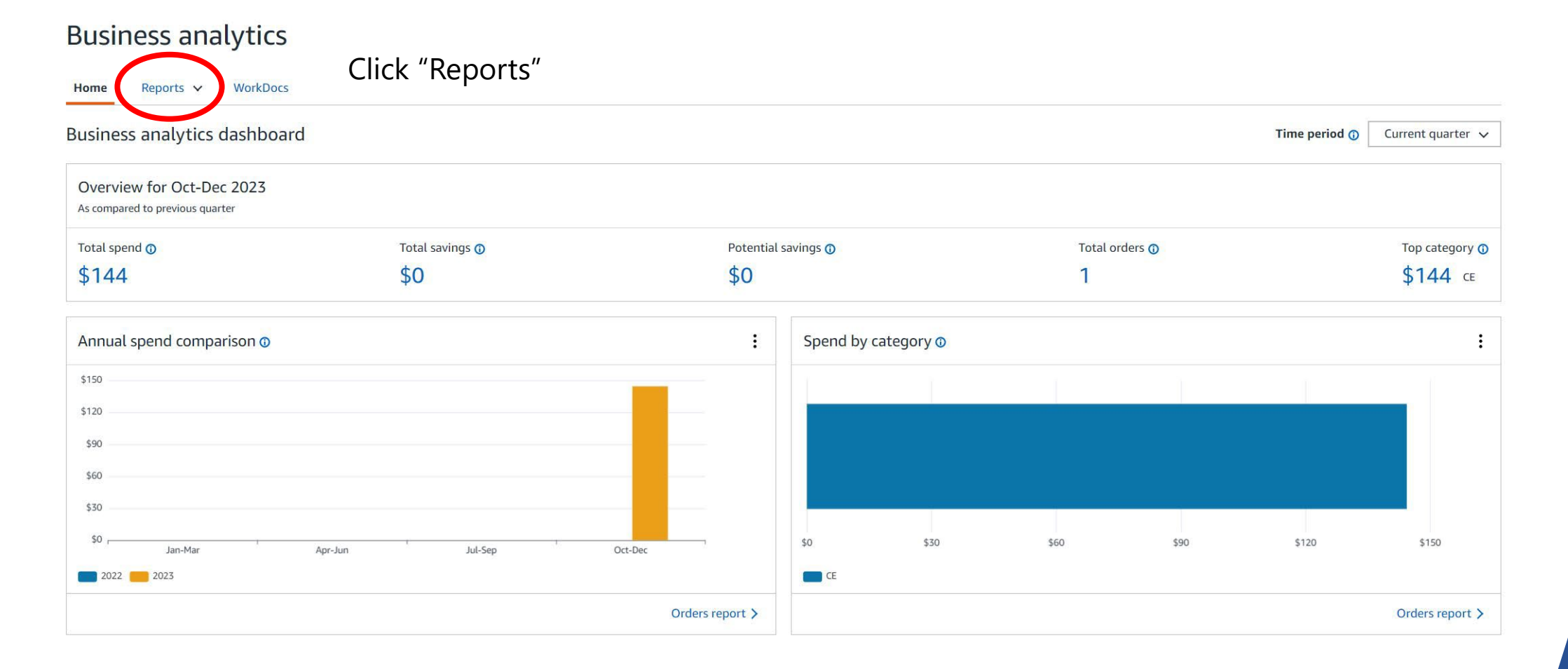

21

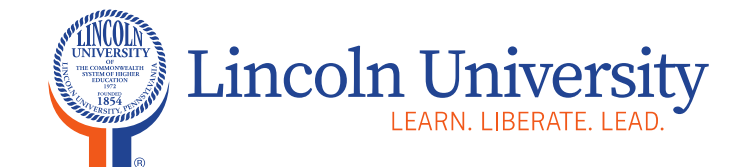

**Tracking Budget** 

www.lincoln.edu

#### **Business analytics**

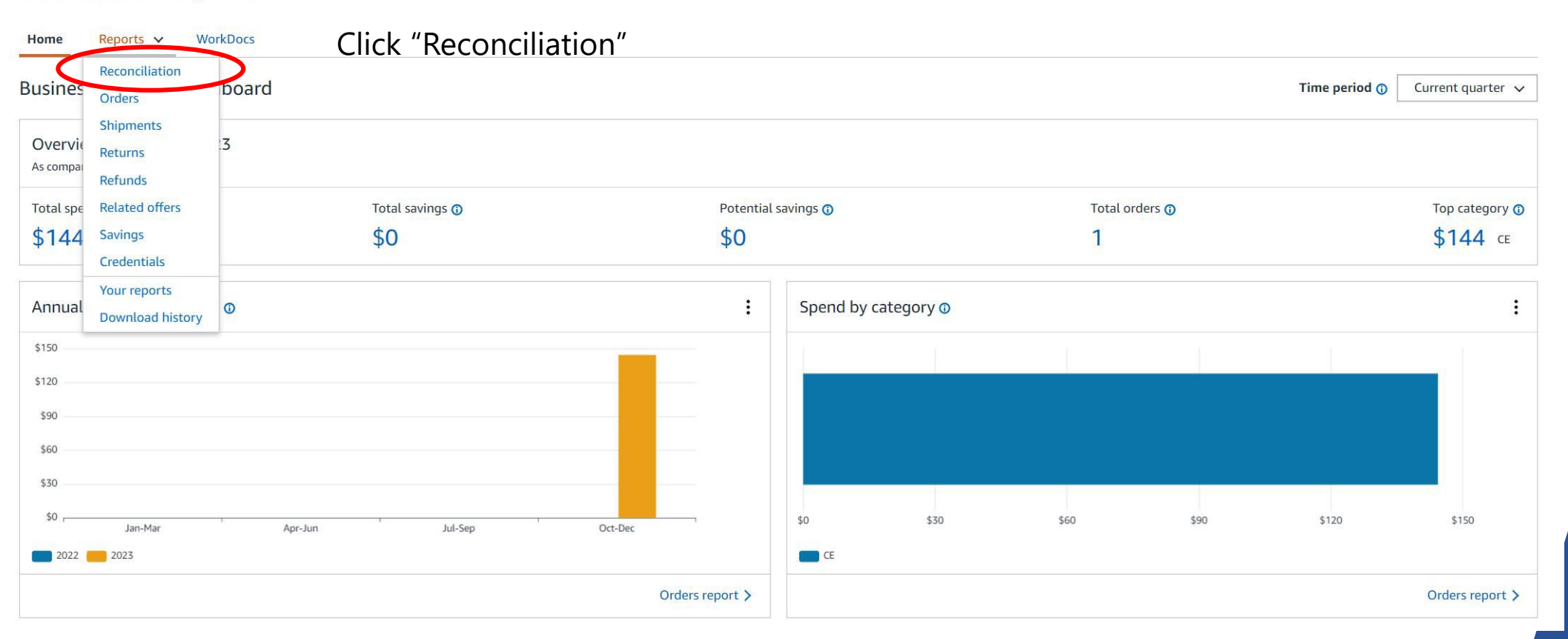

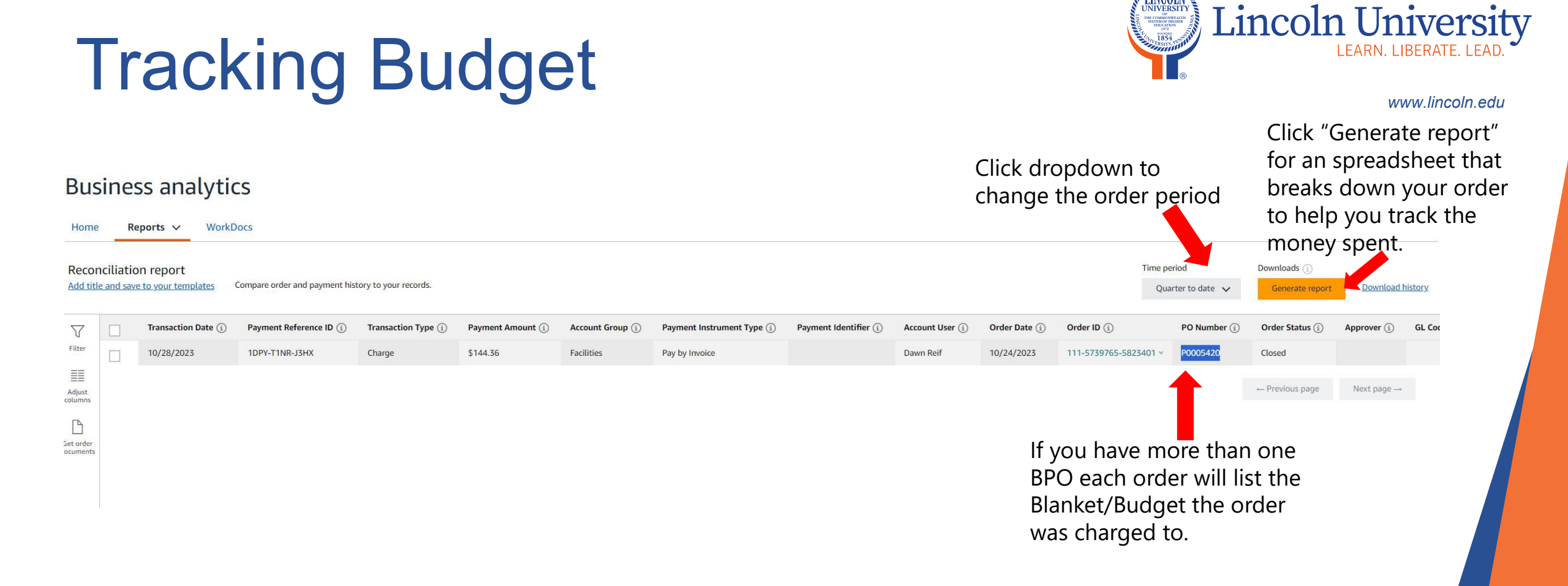

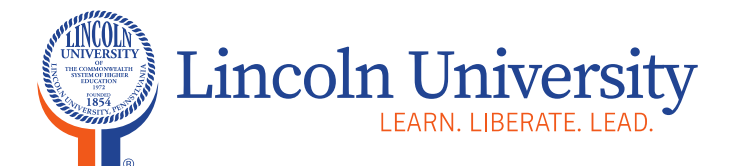

Contact

Purchasing Department Lincoln Hall, Room 403C 484-365-7240

www.lincoln.edu

**Purchasing Department** 

Jill L. Ciabattoni Purchasing Associate

T: 484-365-7240 jciabattoni@lincoln.edu